## **Concerto Access**

1. Once you have logged into the Northland DHB network via Citrix select the Concerto icon

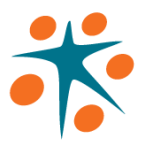

2. You should have the following login page

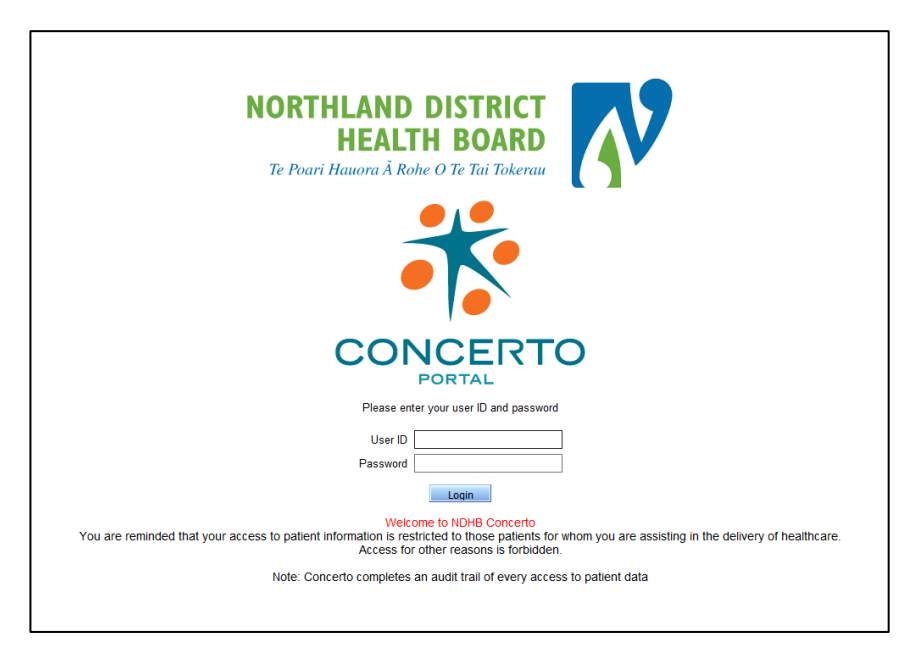

- 3. Enter the same username and password as you were given to login to the NDHB network
- 4. When you login you should get the following page displayed

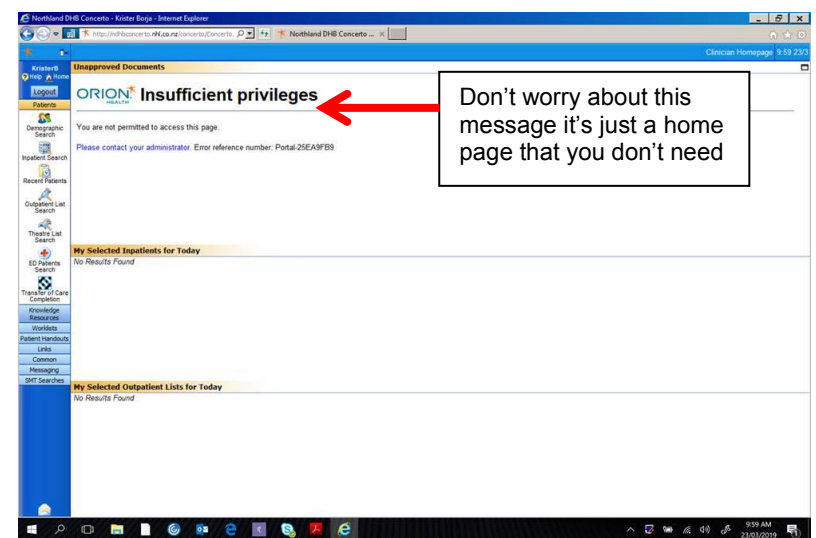

Information on how to change the home page is located at the bottom of this guideline

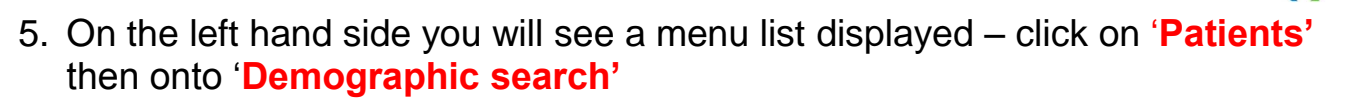

NORTHLAND DISTRICT HEALTH BOARD

Te Poari Hauora Rohe O Te Ta

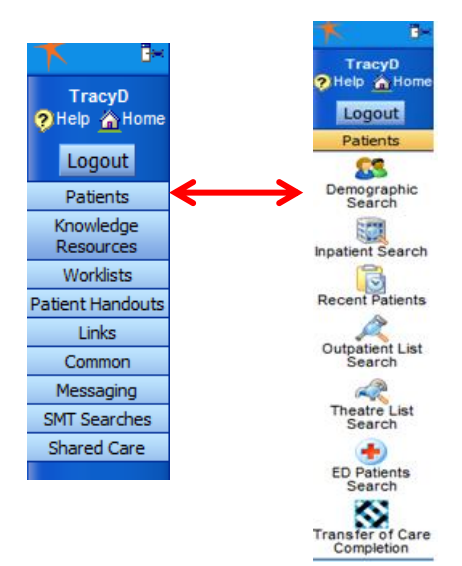

6. This will open up the search page – enter the NHI number of your resident and select search

| <b>†</b> Be               |                   |                                                                                                    |              |               |         | Demographic Search 8:21 25/3 |  |  |  |
|---------------------------|-------------------|----------------------------------------------------------------------------------------------------|--------------|---------------|---------|------------------------------|--|--|--|
| TracyD                    | Search Criteria   |                                                                                                    |              |               |         |                              |  |  |  |
| Help 🔏 Home               | NHI               |                                                                                                    | Patient Name |               |         |                              |  |  |  |
| Logout                    |                   |                                                                                                    |              | First Name(s) | Surname |                              |  |  |  |
| Patients                  | Date of Birth     | v 🐔                                                                                                    |              |               |         |                              |  |  |  |
| Knowledge<br>Resources    | Sex               | O Male O Female  All                                                                                                    |              |               |         |                              |  |  |  |
| *                         | Output a family   | and M Estimate from the state of the state of the state o |              |               |         | Recet Search                 |  |  |  |
| Concerto Training         | Select a favorite | search Y Enter a new tavorite search                                                                                                    |              |               |         | KOCK SCHOL                   |  |  |  |
| Worklists                 | Search Results    |                                                                                                    |              |               |         | <b>_</b>                     |  |  |  |
| Patient Handouts          | Enter search cri  | teria above and hit 'Search'                                                                                                    |              |               |         | <b>•</b>                     |  |  |  |
| Links                     |                   |                                                                                                    |              |               |         |                              |  |  |  |
| Common                    |                   |                                                                                                    |              |               |         |                              |  |  |  |
| Messaging<br>SMT Searches |                   |                                                                                                    |              |               |         |                              |  |  |  |
| Shared Care               |                   |                                                                                                    |              |               |         |                              |  |  |  |
|                           |                   |                                                                                                    |              |               |         |                              |  |  |  |
|                           |                   |                                                                                                    |              |               |         |                              |  |  |  |
|                           |                   |                                                                                                    |              |               |         |                              |  |  |  |
|                           |                   |                                                                                                    |              |               |         |                              |  |  |  |

7. The patient Summary page opens displaying all the demographic information

| Showing all documents A           | Miew By I category T Look Fi | e I                | 1.4.1      | Clear                |          |
|-----------------------------------|------------------------------|--------------------|------------|----------------------|----------|
|                                   | Demographics                 |                    |            |                      |          |
| C Encounter History               | ZZZ5000 TEST, AG             | AIN (MRS)          |            |                      | Print    |
| Outpatient Events                 | Dationt Aliance              |                    | Domont     | mbles                |          |
| Theatre Events                    | Patient Allases              | CAM                | Demogra    | Female               |          |
| Surgical Bookings                 | Alias SMITH TEST             | N, 5MIN            | Date of Bi | 101 Jan 1959 / 52 va | are)     |
| By Episode List                   | Allas allin, ical            |                    | Ethnicity  | NZ MAORI             |          |
| Concelled events (11)             |                              |                    | arrived.   | 142 141010           |          |
| Carcellor events (11)             | Patient Content Datails      |                    | Delevens   | Care Develder        |          |
| Deleted Clocal Documents (1)      | Patient Contact Details      | OAD MALANCADEL 044 | Primary    | TEET ELD CLINICIA    |          |
| Historical Clinical Documents (1) | Poetal                       | OAD WINANGARES 011 | Clinic     | MAJANGADELHOSE       | ITAL     |
| Laboratory (49)                   | Address HOSPITAL R           | D WHANGAREI 0110   | Address    | WHANGAREI HOSP       | TAL BASE |
| Radiology (54)                    | Home Phone 091234567         |                    | Phone      | 4343434              |          |
|                                   | Relationship<br>Phone        | s<br>s             |            |                      |          |
|                                   | Inpatient Location           |                    |            |                      |          |
|                                   | Clinician                    | Hospital           | -          | Nard                 |          |
|                                   | DR ALAN DAVIS                | WHANGAREI HO       | SPITAL     | WARD 14              |          |
|                                   | MR PETER MILSOM              | KAITAIA HOSPITA    |            | KTA GENERAL WARD     |          |
|                                   | Local Allergies & Alerts     |                    |            |                      |          |
|                                   | Details                      | Severity           | Onset Dat  | 0                    |          |
|                                   | PENICILLIN                   | Warning            | 24/01/2011 |                      |          |
|                                   | NHI Medical Warnings         |                    |            |                      |          |
|                                   | Severity                     | Entry Time         | Onset Date | Description          |          |
|                                   | Warning                      | 6/4/2011           | 24/1/2011  | PENICILLIN           |          |

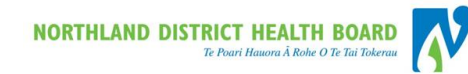

• To the left of the demographic information there is the patient history and document folders

Select the 'Clinical Documents' or 'Clinical Documents Regional' folder

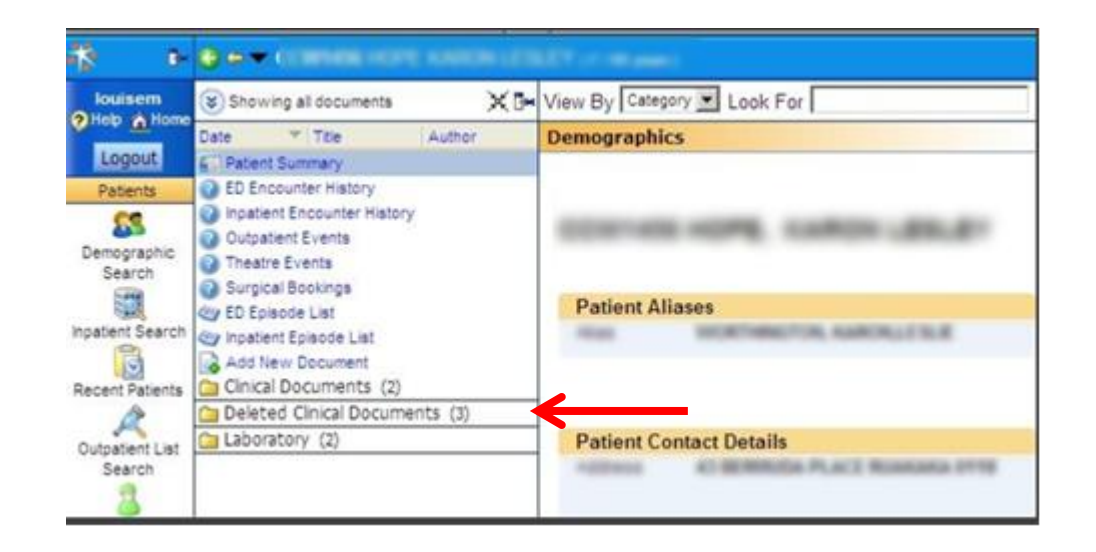

• Displayed are the document folders – the number in () is the number of documents that the folder contains. If a folder is not displayed it means there are no documents available.

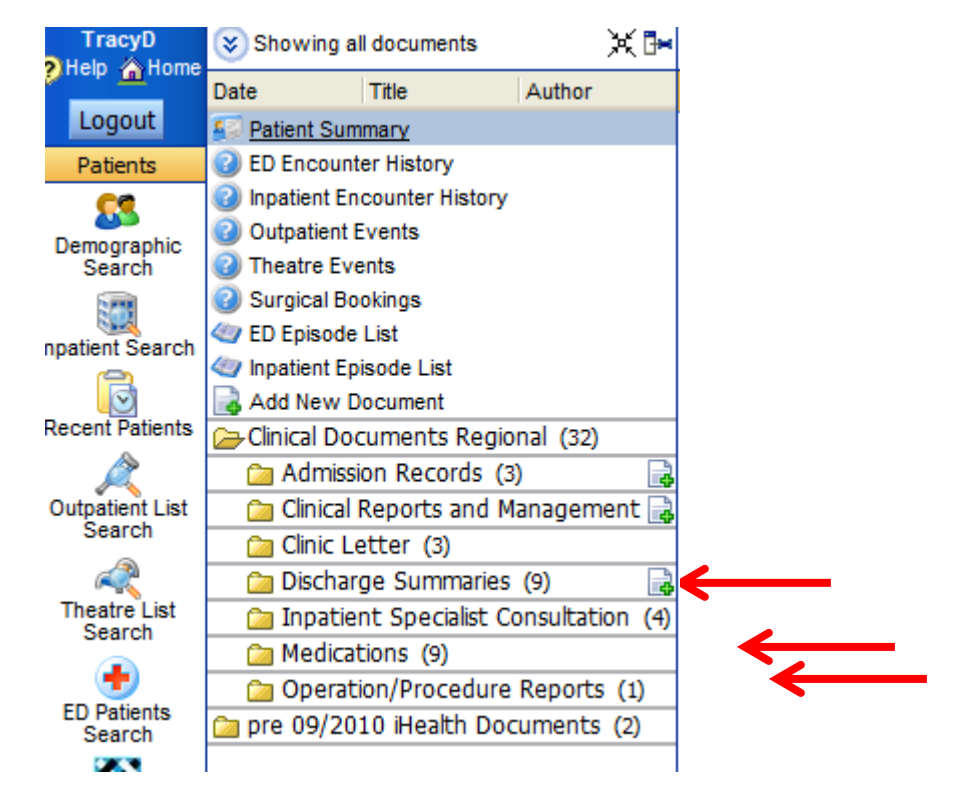

\*\* Documents displayed in green italics are still in draft format

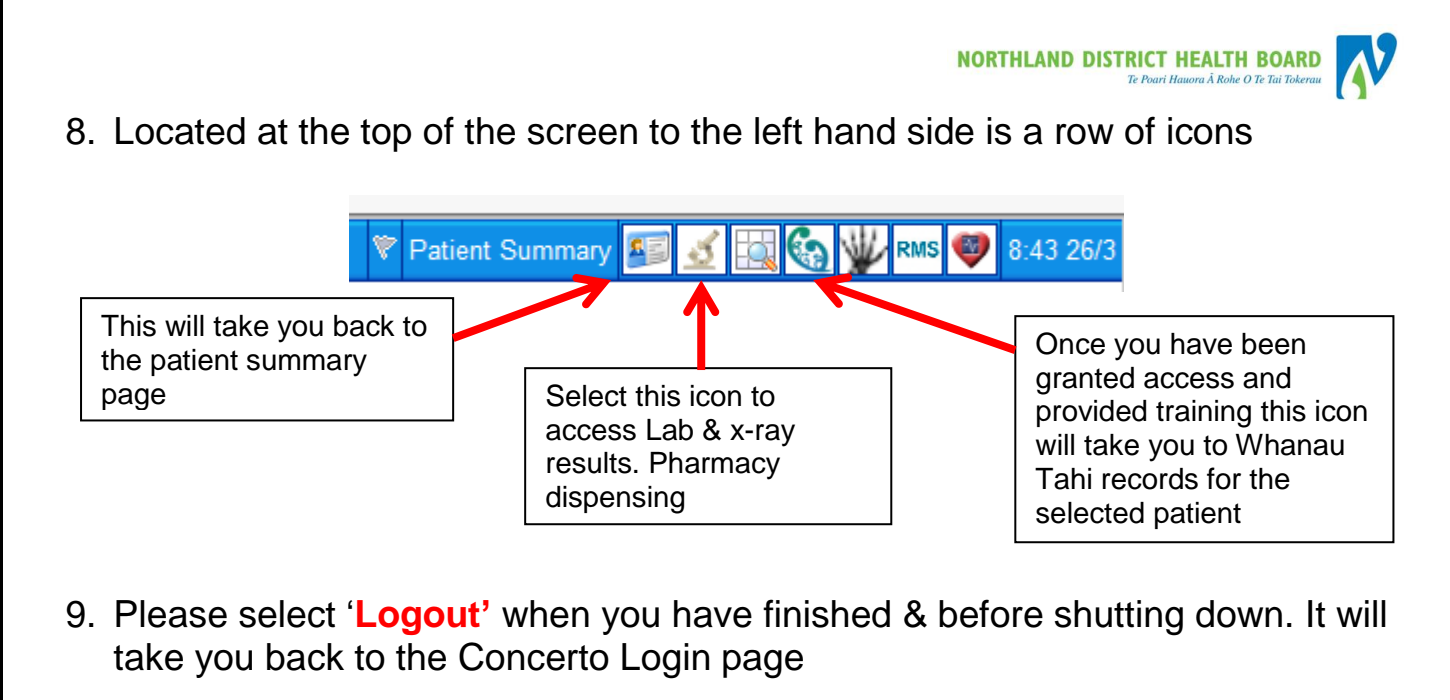

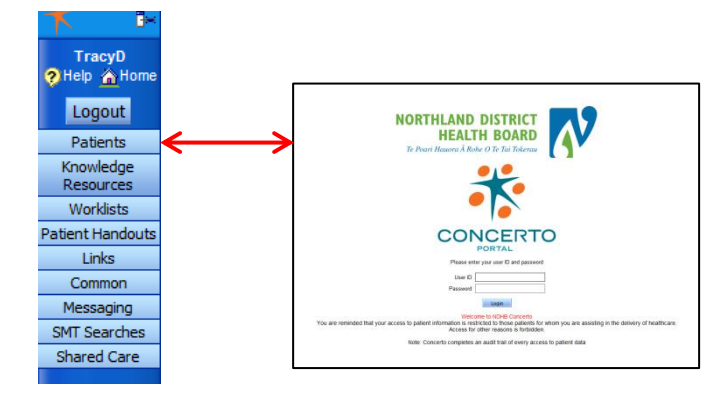

- 10. To change the home page displayed at login Select the following
- Common / My Details / Home Page Select 'Demographic Search' from the dropdown box / and Save (located on the right side in this section)

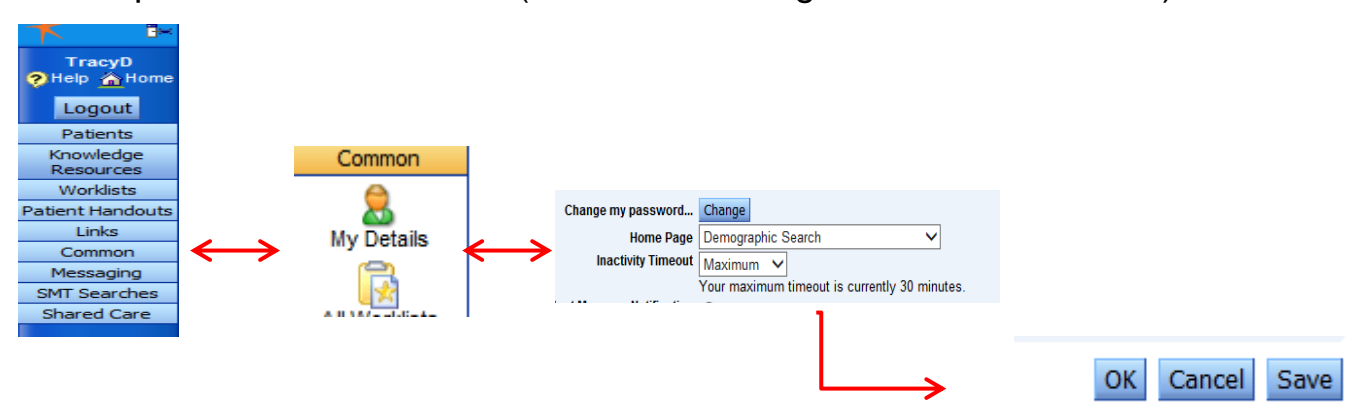

Note: You will only need to do this once - At your next login it will take you directly to the demographic search page as shown in number 6

If you have any further questions please email either Tracy or Andrea and we will try to assist you.

Tracy.donker@northlanddhb.org.nz OR Andrea.taylor@northlanddhb.org.nz